## **CAMPUS SHORTGUIDE** EINZELNE GESAMTNOTE FÜR EINE VERANSTALTUNG BERECHNEN

FÜR HAUPTBENUTZER

## Hinweise

- Die Gesamtnote f
  ür eine Veranstaltung kann aus mehreren Teilleistungen berechnet werden. Bei der Gesamtnotenberechnung wird vom System ein Leistungsnachweis "Gesamtnote" f
  ür die Veranstaltung generiert, der die errechnete Gesamtnote sowie die Kreditpunkte f
  ür die Veranstaltung enth
  ält. Der Leistungsnachweis wird automatisch veröffentlicht und die studierende Person wird per E-Mail 
  über ihre Gesamtnote informiert.
- Die Gesamtnotenberechnung kann entweder für einzelne oder für alle angemeldeten Studierenden durchgeführt werden (eine Anleitung finden Sie in unserem ShortGuide "Gesamtnoten für Veranstaltungen automatisch berechnen").
- Vor der Gesamtnotenberechnung müssen folgende Voraussetzungen erfüllt sein:
- Für jede Teilleistung muss eine Prüfung konfiguriert sein. Zusätzlich muss eine Prüfung "Gesamtnote" angelegt werden. Alle Prüfungen müssen veröffentlicht sein. Anleitungen für die Konfiguration von Prüfungen finden Sie unter: http://www2.uv.ruhr-uni-bochum.de/dezernat6/abteilung2/ecampus/lehrende/campus/leistungen/pruefungen/konkrete/index. html.de
- Für die Veranstaltung muss eine Berechnungsvorschrift konfiguriert sein. Alle Pr
  üfungen, die in die Gesamtnote mit eingehen, m
  üssen in die Berechnungsvorschrift integriert werden. Die Berechnungsvorschrift muss freigegeben sein. Anleitungen f
  ür die Konfiguration von Berechnungsvorschriften finden Sie unter: http://www2.uv.ruhr-uni-bochum.de/dezernat6/abteilung2/ecampus/lehrende/campus/leistungen/gesamtnoten/berechnungsvorschriften/index.html.de

| Schritt 1                                                                                                    | WS 14/15 🔽 🚺                                                                                                  | Anmeldung        | Anmeldung: Dozent          |                  |                           |  |
|----------------------------------------------------------------------------------------------------|----------------------------------------------------------------------------------------------------|------------------|----------------------------|------------------|---------------------------|--|
| <ul> <li>Melden Sie sich als Hauptbenutzerbei Campus an.</li> <li>1. Wählen Sie das richtige Semester aus.</li> <li>2. Klicken Sie in der Zeile der Veranstaltung, für die Sie die Gesamtnote errechnen lassen möchten, auf das Icon in der Spalte "Prüfungen/Leistungen".</li> </ul> | Sitzungsende in 59:46                                                                                         | <u>LV-Nr.</u>    | <u>Titel</u>               | Anmeldeverfahren | Prüfungen /<br>Leistungen |  |
|                                                                                                    | <ul> <li>Vorlesungsverzeichnis</li> <li>Einrichtungen</li> <li>Veranstaltungsräume</li> <li>Suchen</li> </ul> | 999116<br>999117 | Vorlesung A<br>Vorlesung B |                  |                           |  |
| Schritt 2                                                                                                    | BERECHNUNGSVORSCHRIFT / GESAMTNOTE BERECHNEN                                                                  |                  |                            |                  |                           |  |
| Scrollen Sie ans Ende der<br>Übersicht der Prüfungen<br>und Leistungen.                                                                                                    | Berechnungsvorschrift                                                                                         |                  |                            |                  |                           |  |
| Klicken Sie auf den Link<br><u>Gesamtnote für einzelne</u><br><u>Studierende berechnen</u> .                                                                                                    | Gesamtnote für einzelne Studierende berechnen                                                                 |                  |                            |                  |                           |  |
|                                                                                                    | Alle Gesamtnoten automatisch                                                                                  | <u>berechnen</u> |                            |                  |                           |  |
| Schritt 3                                                                                                    | Anmeldung: Dozent                                                                                             |                  |                            |                  |                           |  |
| Geben Sie die Matrikel-<br>nummer der studierenden                                                                                                    | Bitte geben Sie eine eindeutige Matrikelnummer ein.                                                           |                  |                            |                  |                           |  |
| Person ein, für die Sie eine<br>Gesamtnote berechnen                                                                                                    | Matrikelnummer 10805510                                                                                       | )2022 Suche      | n                          |                  |                           |  |
| lassen möchten und kli-<br>cken Sie auf "Suchen"                                                                                                    | <u>Zurück</u>                                                                                                 |                  |                            |                  |                           |  |

RUB

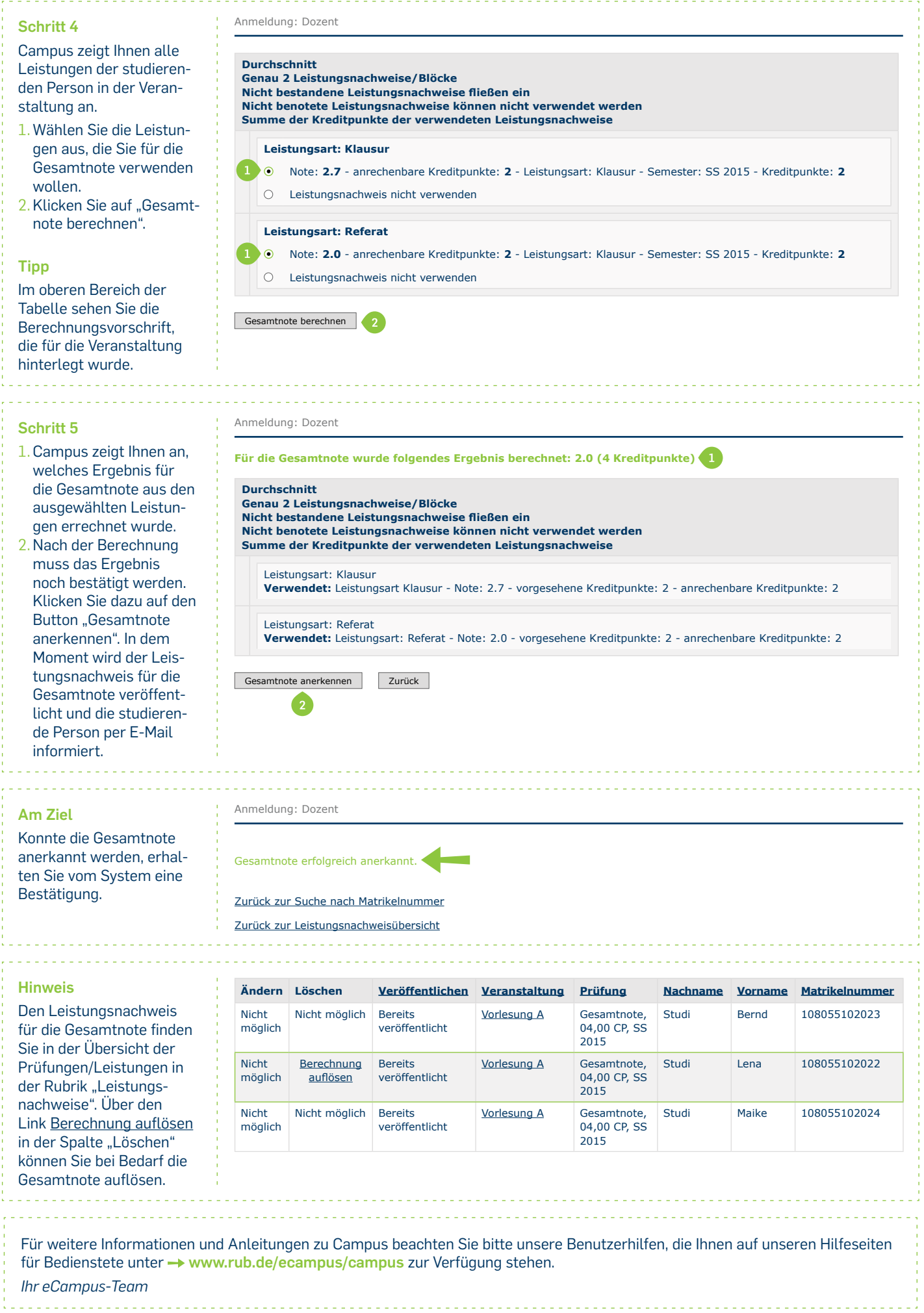

Erarbeitet vom eCampus-Team Stand: 27.11.2015